# **New CRRT Heparin Orders (VH)**

### January 5, 2022

Have Questions? Contact: <a href="mailto:brenda.morgan@lhsc.on.ca">brenda.morgan@lhsc.on.ca</a> Pager 19914

| ch: CKRII Stype: CKRII Inpatient                                                                                                    |                                                                                                    |
|----------------------------------------------------------------------------------------------------|----------------------------------------------------------------------------------------------------|
| CRRT Citrate Prescription VH                                                                                                    | 1 million and 1 million and 1 million and 1 million and 1 million and 1 million and 1 million and 1 million and                                                                                                    |
| CRRT Heparin Prescription VH                                                                                                    |                                                                                                    |
| CRRT No/Other Anticoagulant Prescription VH                                                                                                    |                                                                                                    |
| Art NEPH - Continuous Renal Replacement Therapy (CF                                                                                                    | RRT) No Anticoagulation or Other Anticoagulation                                                                                                    |
| Aud NEPH - Continuous Renal Replacement Therapy (Ch                                                                                                    | RRT) Citrate (VH)                                                                                                    |
| Blo BNEPH - Continuous Renal Replacement Therapy (Cf                                                                                                    | RRT) Heparin                                                                                                    |
| lo 🥪 carboprost                                                                                                    |                                                                                                    |
| hi 😔 carboprost (250 mcg, injection, IM, ONCE)                                                                                                    |                                                                                                    |
| ar CardioRespiratory Monitoring (Peds)                                                                                                    |                                                                                                    |
| Carrot, Serum (F31)                                                                                                    |                                                                                                    |
| CORNERSTONE                                                                                                    |                                                                                                    |
|                                                                                                    |                                                                                                    |
| Corvert                                                                                                    |                                                                                                    |
| Corvert                                                                                                    | er 10 min)                                                                                                    |
| Corvert<br>Cyt Corvert (0.01 mg/kg, injection, IV, ONCE, infuse over                                                                                                    | er 10 min)                                                                                                    |
| Corvert<br>Cyt Corvert (0.01 mg/kg, injection, IV, ONCE, infuse over<br>Cyt Corvert (1 mg, injection, IV, ONCE, infuse over 10 m<br>Det Discontinue (Euture) TBN (excluding linite) (2000 Hzr T                                                                                                    | er 10 min)<br>1in)<br>FONIGHT - Stop current TPN when current han purc out or when IV access is discontinued)                                                                                                    |
| Cor<br>Cyt<br>Cyt<br>Corvert (0.01 mg/kg, injection, IV, ONCE, infuse ove<br>Cyt<br>Corvert (1 mg, injection, IV, ONCE, infuse over 10 m<br>Der<br>Discontinue (Future) TPN (excluding lipids) (2200 Hrs T<br>Dial "Enter" to Search                                                                                                    | er 10 min)<br>nin)<br>TONIGHT - Stop current TPN when current bag runs out or when IV access is discontinued)                                                                                                    |
| Cor<br>Cyt<br>Corvert (0.01 mg/kg, injection, IV, ONCE, infuse over<br>Cyt<br>Corvert (1 mg, injection, IV, ONCE, infuse over 10 m<br>Der Discontinue (Future) TPN (excluding lipids) (2200 Hrs T<br>Dial "Enter" to Search<br>Diagnostic Cardiology                                                                                                    | er 10 min)<br>nin)<br>TONIGHT - Stop current TPN when current bag runs out or when IV access is discontinued)                                                                                                    |
| Corvert<br>Cyt<br>Corvert (0.01 mg/kg, injection, IV, ONCE, infuse over<br>Cyt<br>Corvert (1 mg, injection, IV, ONCE, infuse over 10 m<br>Discontinue (Future) TPN (excluding lipids) (2200 Hrs T<br>Dia<br>"Enter" to Search<br>Diagnostic Cardiology<br>ED/UCC Orders                                                                                                    | er 10 min)<br>nin)<br>IONIGHT - Stop current TPN when current bag runs out or when IV access is discontinued)<br>IONIGHT - Stop current TPN when current bag runs out or when IV access is discontinued)<br>IONIGHT - Stop current TPN when current bag runs out or when IV access is discontinued)<br>IONIGHT - Stop current TPN when current bag runs out or when IV access is discontinued)<br>IONIGHT - Stop current TPN when current bag runs out or when IV access is discontinued)<br>IONIGHT - Stop current TPN when current bag runs out or when IV access is discontinued)<br>IONIGHT - Stop current TPN when current bag runs out or when IV access is discontinued)<br>IONIGHT - Stop current TPN when current bag runs out or when IV access is discontinued)                                                                                                    |
| Corvert<br>Cyt<br>Corvert (0.01 mg/kg, injection, IV, ONCE, infuse over<br>Cyt<br>Corvert (1 mg, injection, IV, ONCE, infuse over 10 m<br>Discontinue (Future) TPN (excluding lipids) (2200 Hrs T<br>Dia<br>"Enter" to Search<br>Diagnostic Cardiology<br>ED/UCC Orders<br>Diet                                                                                                    | er 10 min)<br>nin)<br>FONIGHT - Stop current TPN when current bag runs out or when IV access is discontinued)<br>Pulmonary Functions<br>Padiation Therapy<br>Respiratory Therapy                                                                                                    |
| Corvert<br>Cyt<br>Corvert (0.01 mg/kg, injection, IV, ONCE, infuse over<br>Cyt<br>Corvert (1 mg, injection, IV, ONCE, infuse over 10 m<br>Der Discontinue (Future) TPN (excluding lipids) (2200 Hrs T<br>Dia<br>"Enter" to Search<br>Diagnostic Cardiology<br>ED/UCC Orders<br>Diet<br>Discharge Planning                                                                                                    | er 10 min)<br>tin)<br>TONIGHT - Stop current TPN when current bag runs out or when IV access is discontinued)<br>Pulmonary Functions<br>Carear<br>Carear |
| Corvert<br>Cyt<br>Corvert (0.01 mg/kg, injection, IV, ONCE, infuse over<br>Cyt<br>Corvert (1 mg, injection, IV, ONCE, infuse over 10 m<br>Discontinue (Future) TPN (excluding lipids) (2200 Hrs T<br>Dia<br>"Enter" to Search<br>Diagnostic Cardiology<br>ED/UCC Orders<br>Diet<br>Discharge Planning<br>Geriatric Outreach                                                                                                    | er 10 min)<br>tin)<br>TONIGHT - Stop current TPN when current bag runs out or when IV access is discontinued)<br>Pulmonary Functions<br>Radiation Therapy<br>CRespiratory Therapy<br>Skin/Wound/Ostomy (SWOT) Consult<br>Social Work                                                                                                    |
| Corvert<br>Cyt<br>Corvert (0.01 mg/kg, injection, IV, ONCE, infuse over<br>Cyt<br>Corvert (1 mg, injection, IV, ONCE, infuse over 10 m<br>Cord Discontinue (Future) TPN (excluding lipids) (2200 Hrs Tr<br>Dial "Enter" to Search<br>Diagnostic Cardiology<br>ED/UCC Orders<br>Diet<br>Discharge Planning<br>Geriatric Outreach<br>Health Records                                                                                                    | er 10 min)<br>tin)<br>TONIGHT - Stop current TPN when current bag runs out or when IV access is discontinued)<br>Pulmonary Functions<br>Radiation Therapy<br>Respiratory Therapy<br>Skin/Wound/Ostomy (SWOT) Consult<br>Social Work<br>Speech Language                                                                                                    |
| Corvert<br>Cyt<br>Corvert (0.01 mg/kg, injection, IV, ONCE, infuse over<br>Cyt<br>Corvert (1 mg, injection, IV, ONCE, infuse over 10 m<br>Discontinue (Future) TPN (excluding lipids) (2200 Hrs T<br>Dia<br>"Enter" to Search<br>Diagnostic Cardiology<br>ED/UCC Orders<br>Diet<br>Discharge Planning<br>Geriatric Outreach<br>Health Records<br>Infection Control                                                                                   | er 10 min)<br>tin)<br>TONIGHT - Stop current TPN when current bag runs out or when IV access is discontinued)<br>Pulmonary Functions<br>Radiation Therapy<br>Respiratory Therapy<br>Skin/Wound/Ostomy (SWOT) Consult<br>Social Work<br>Speech Language<br>Spiritual Care                                                                                                    |
| Corvert<br>Cyt<br>Corvert (0.01 mg/kg, injection, IV, ONCE, infuse over<br>Cyt<br>Corvert (1 mg, injection, IV, ONCE, infuse over 10 m<br>Discontinue (Future) TPN (excluding lipids) (2200 Hrs Tr<br>Dia<br>"Enter" to Search<br>Diagnostic Cardiology<br>ED/UCC Orders<br>Diet<br>Discharge Planning<br>Geriatric Outreach<br>Health Records<br>nfection Control<br>V Solutions                                                                    | er 10 min)<br>tin)<br>TONIGHT - Stop current TPN when current bag runs out or when IV access is discontinued)<br>Pulmonary Functions<br>Radiation Therapy<br>Respiratory Therapy<br>Skin/Wound/Ostomy (SWOT) Consult<br>Social Work<br>Speech Language<br>Spiritual Care<br>Therapeutic Recreation                                                                                                    |
| Corvert<br>Cyt<br>Cyt<br>Cyt<br>Corvert (0.01 mg/kg, injection, IV, ONCE, infuse over<br>Cyt<br>Corvert (1 mg, injection, IV, ONCE, infuse over 10 m<br>Discontinue (Future) TPN (excluding lipids) (2200 Hrs T<br>Dia<br><u>"Enter" to Search</u><br>Diagnostic Cardiology<br>ED/UCC Orders<br>Diet<br>Discharge Planning<br>Geriatric Outreach<br>Health Records<br>Infection Control<br>V Solutions<br>V Therapy                                  | er 10 min)<br>Tin)<br>TONIGHT - Stop current TPN when current bag runs out or when IV access is discontinued)<br>Pulmonary Functions<br>Radiation Therapy<br>Respiratory Therapy<br>Skin/Wound/Ostomy (SWOT) Consult<br>Social Work<br>Speech Language<br>Spiritual Care<br>Therapeutic Recreation<br>Vocational/Educational Rehab                                                                                                    |
| Corvert<br>Cyt<br>Cyt<br>Cyt<br>Corvert (0.01 mg/kg, injection, IV, ONCE, infuse over<br>Cyt<br>Corvert (1 mg, injection, IV, ONCE, infuse over 10 m<br>Discontinue (Future) TPN (excluding lipids) (2200 Hrs T<br>Dial "Enter" to Search<br>Dial "Enter" to Search<br>Diagnostic Cardiology<br>ED/UCC Orders<br>Diet<br>Discharge Planning<br>Geriatric Outreach<br>Health Records<br>Infection Control<br>IV Solutions<br>IV Therapy<br>Laboratory | er 10 min)<br>Tin)<br>TONIGHT - Stop current TPN when current bag runs out or when IV access is discontinued)<br>Pulmonary Functions<br>Radiation Therapy<br>Respiratory Therapy<br>Skin/Wound/Ostomy (SWOT) Consult<br>Social Work<br>Speech Language<br>Spiritual Care<br>Therapeutic Recreation<br>Vocational/Educational Rehab<br>Care Sets - AH                                                                                                    |
| Corvert<br>Corvert (0.01 mg/kg, injection, IV, ONCE, infuse over<br>Cyt<br>Corvert (1 mg, injection, IV, ONCE, infuse over 10 m<br>Discontinue (Future) TPN (excluding lipids) (2200 Hrs T<br>Dia<br>Tenter' to Search<br>Diagnostic Cardiology<br>ED/UCC Orders<br>Diet<br>Discharge Planning<br>Geriatric Outreach<br>Health Records<br>Infection Control<br>V Solutions<br>V Therapy<br>Laboratory<br>Medical Imaging                             | er 10 min)<br>Tin)<br>TONIGHT - Stop current TPN when current bag runs out or when IV access is discontinued)<br>Pulmonary Functions<br>Radiation Therapy<br>Respiratory Therapy<br>Skin/Wound/Ostomy (SWOT) Consult<br>Social Work<br>Speech Language<br>Spiritual Care<br>Therapeutic Recreation<br>Vocational/Educational Rehab<br>Care Sets - AH<br>Care Sets - LHSC                                                                                                    |
| Corvert<br>Corvert (0.01 mg/kg, injection, IV, ONCE, infuse over<br>Cyt<br>Corvert (1 mg, injection, IV, ONCE, infuse over 10 m<br>Discontinue (Future) TPN (excluding lipids) (2200 Hrs T<br>Dia<br>Tenter' to Search<br>Diagnostic Cardiology<br>ED/UCC Orders<br>Diet<br>Discharge Planning<br>Geriatric Outreach<br>Health Records<br>Infection Control<br>IV Solutions<br>IV Therapy<br>Laboratory<br>Medical Imaging<br>Miscellaneous          | er 10 min)<br>Tin)<br>TONIGHT - Stop current TPN when current bag runs out or when IV access is discontinued)<br>Pulmonary Functions<br>Radiation Therapy<br>Respiratory Therapy<br>Skin/Wound/Ostomy (SWOT) Consult<br>Social Work<br>Speech Language<br>Spiritual Care<br>Therapeutic Recreation<br>Vocational/Educational Rehab<br>Care Sets - AH<br>Care Sets - LHSC<br>Care Sets - LRCP                                                                                                    |

For all new CRRT orders or if the method of anticoagulation changes, always order the order set (little yellow box).

The order set provides both the prescription power plan and the required lab orders/citrate flush.

| < 🗧 🕈 Orders                                                                                                    |                                                                                                    | 💱 Full screen 🛛 📄 Print 🛛 🕢 3 minutes ago                                                                                                    |
|----------------------------------------------------------------------------------------------------|----------------------------------------------------------------------------------------------------|----------------------------------------------------------------------------------------------------|
| 🕂 Add   🕼 Document Medication by Hx   Reconciliation *   🗞 Check Interactions                                                              |                                                                                                    | Reconciliation Status<br>✔ Meds History 🗳 Admission 🚯 Discharge                                                                                                    |
| Orders Medication List Document In Plan                                                                                                    |                                                                                                    |                                                                                                    |
| View View Orders for Signature Plans Document In Plan Medical NEPH - Continuous Renal Replacement Therapy (CRRT) Heparin (Planned Pending) |                                                                                                    | None<br>Details Change filter if urea ultrafiltrate:serum ratio <0.80 daily schedule while on CRRT q6 hour schedule while on CRRT                                                                          |
|                                                                                                    | Phosphate, Magnesium Nurse Order When       PTT Nurse order when       Image: Serum Nurse order when       Image: Serum Nurse order when       Image: Serum Nurse order when       Image: Serum Nurse order when       Image: Serum Nurse order when       Image: Serum Nurse order when       Image: Serum Nurse order when       Image: Serum Nurse order when       Image: Serum Nurse order when       Image: Serum Nurse order when | q6 hour schedule while on CRRT<br>POST filter PTT q6 hour schedule while on CRRT<br>q12 hour schedule while on CRRT<br>q12 hour schedule while on CRRT<br>q12 hour schedule while on CRRT<br>Ultrafiltrate |
|                                                                                                    | Communication Order                                                                                                    | Nurse to discontinue CRRT Heparin powerplan when CRRT prescription discontinued                                                                                                    |
|                                                                                                    | Medications           Image: Solution strate         Solution strate           Image: Solution strate         Solution strate                                                                                                    | 2.5 mL, injection, BLOCK, as directed, PRN Other: See Comme<br>Instill 4% sodium citrate solution into each catheter limb (total                                                                           |
| 🖻 Orders 🗸 🗸                                                                                                    | T Details                                                                                                    |                                                                                                    |
| Related Results                                                                                                    | Orders For Nurse Review Save as My Favorite                                                                                                    | Plan for Later 🛛 😥 Initiate Now                                                                                                    |

Initiate the order first. This will then take you to the prescription power plan and ensure the labs and citrate flush orders are launched.

| W    | hen  |
|------|------|
| fini | shad |

| When                    |                   |                       |                                        |                             |                                                                                              |                                                             |                                            |
|-------------------------|-------------------|-----------------------|----------------------------------------|-----------------------------|----------------------------------------------------------------------------------------------|-------------------------------------------------------------|--------------------------------------------|
| finished                | V I O I V         | 🗖 * *   📾 📓 🗎         |                                        |                             |                                                                                              |                                                             |                                            |
|                         | *Performed on:    | 2022/01/05            | IO4 EST                                |                             |                                                                                              |                                                             | By: Morgan, Brend                          |
|                         | 🖋 CRRT Heparin Pr |                       |                                        | Continuous R                | enal Replacement Therapy Hepa                                                                | rin Prescription VH                                         |                                            |
|                         |                   | CPPT Proprietion      | tue. C Statt rundate pression          | ion O Discontinue           |                                                                                              |                                                             |                                            |
|                         |                   | Filter Setup          | CT 152                                 |                             |                                                                                              |                                                             |                                            |
|                         |                   | Priver Setup          | DANDE                                  |                             |                                                                                              |                                                             |                                            |
|                         |                   | Physical Eleven Dete  | Truest Plead Rev 250 200m              | ×]                          | while the stress of tratation                                                                | Same as us                                                  | ual ordering                               |
|                         |                   | Blood Flow Rate       | F 000 - 2 - (1                         | L/min; increase to target   | within first minute of initiation                                                            |                                                             | the second of the second second second     |
|                         |                   | Priming Solution      | 5,000 units of heparin sodium          | n in 1 litre of 0.3% sodium | chioride then reprime with 1 little or 0.3% sodium chioride                                  | V Do n                                                      | st use neparin if patient is Hill positive |
| Set dialysis flow rat   | e to              | Net Fluid Removal 1   | arget po mic/m                         | Start at U mi/hr            | and progress to target as long as MAP is maintaine                                           | Soloct 5 000 u/11                                           | hoparin Noto: DO NOT order                 |
| provide entire          |                   | Dialysate Solution    | PrismaSol 4 V                          |                             |                                                                                              | a flow rate for the                                         | PBP. The nurse will titrate the            |
| prescription (no long   | ger               | Dialysate Solution Ra | te 2,000 mL/hr R                       | Recommended rate is         | 2000 mL/hr                                                                                   | flow rate to the d                                          | esired dose by protocol.                   |
| have predilution        |                   | Pre Replacement Sol   | ution via pre blood pump (Pl           | BP) [ 5,000 units H         | eparin in 1 L 0.9% sodium chloride 🔲 Other:                                                  |                                                             |                                            |
| nemotilitration option) |                   | Pre Replacement Rat   | e                                      | Set PBP rate t              | o provide desired Heparin dose as ordered in th                                              | e anticoagulation section                                   |                                            |
|                         |                   | Post Replacement So   | lution via replacement pump            | p PrismaSol 4               | <b>~</b>                                                                                     |                                                             |                                            |
|                         |                   | Post Replacement Ra   | ite                                    | 200 #                       | Recommended minimum rate of 200 mL/h                                                         | hour                                                        |                                            |
|                         |                   | Add POTASSIUM CH      | LORIDE to dialysate and re             | placement solution          | according to Potassium Titration Protocol?**                                                 | Yes 🗸 📴                                                     |                                            |
|                         |                   | Anticoagulation       | Heparin Sodium 5,0<br>BOLUS Pre-Filter | 000 Units                   | Recommended BOLUS dose 80 units/kg to max<br>Administer into the access limb of the dialysis | dmum of 5,000 units.<br>catheter prior to the initiation of | treatment.                                 |
|                         |                   | via                   | Heparin Sodium                         | 000 unit/hr                 | Recommended rate 1,000 u/hour                                                                |                                                             |                                            |
|                         |                   | Prismatiex            | INFUSION Pre-Filter                    | Heparin 5,000 units in 1    | 000 mL (5 units per mL solution) 🔲 Other:                                                    |                                                             | ]                                          |
|                         |                   | Adjust HEPARIN acco   | rding to Heparin Titration Pr          | otocol to maintain p        | ost filter PTT of 60-80 nds? Yes                                                             | v 🗈                                                         |                                            |
|                         |                   | Special Instructions  | ) Yes<br>) No                          | o                           | rder heparin bolus and starting dose                                                         | in                                                          |                                            |
|                         |                   |                       |                                        | u                           | nits. The dose is the same as by syring                                                      | je.                                                         |                                            |
|                         |                   |                       |                                        |                             | Only the concentration has changed.                                                          |                                                             |                                            |

Continue to give initial bolus via the access limb. Administer subsequent boluses via the red sampling port of the filter set (pre blood pump).

#### Heparin Titration Protocol

Adjust heparin infusion to maintain PTT 60-80 seconds according to protocol below:

| If Post Filter PTT       | Pre-Filter Heparin Bolus | Infusion Change                                                                                                    |
|--------------------------|--------------------------|----------------------------------------------------------------------------------------------------|
| greater than 150 seconds | none                     | * stop infusion for 1 hour<br>* decrease infusion by 200 units/hour<br>* repeat PTT in 6 hours<br>* if repeat PTT > 150, notify Nephrology<br>and Critical Care |
| greater than 100 seconds | none                     | * stop infusion for one hour<br>* decrease infusion by 200 units/hour<br>* repeat PTT in 6 hours                                                                |
| 80 to 100 seconds        | none                     | * decrease infusion by 200 units/hour                                                                                                    |
| 60 to 79 seconds         | none                     | << NO CHANGE >>                                                                                                    |
| 50 to 59 seconds         | none                     | * Increase infusion by 200 units/hour                                                                                                    |
| 40 to 49 seconds **      | 1,000 units              | * increase infusion by 200 units/hour                                                                                                    |
| 30 to 39 seconds**       | 2,000 units              | * increase infusion by 400 units/hour                                                                                                    |
| less than 30 seconds**   | 5,000 units              | * increase infusion by 400 units/hour<br>* if repeat PTT < 30, notify Nephrology<br>and Critical Care                                                           |

Perform independent double check when administering bolus doses, mixing heparin infusion and adjusting heparin rate (PBP).

Administering initial Heparin bolus into the access limb as per protocol. Administer subsequent Heparin boluses directly into the Prefilter red injection port.

Administer Heparin infusion vis the PBP pump with a solution of 5,000 units per 1L normal saline. This provides a 5 unit per mL solution (An infusion rate of 1000 units per hour = 200mL/hour; an increase or decrease by 200 units per = by 40mL/hour).

" if PTT less than 50 seconds, adjust drip as per protocol and recheck 2 hours post increase in the heparin infusion to ensure a rise in PTT has occurred.

If PTT 2 hours post adjustment remains subtherapeutic, treat as per above protocol. Do not decrease heparin infusion for PTT > 80 if sample was obtained sooner than 6 hours post adjustment (unless heparin is being stopped for bleeding complications). Potassium Titration Protocol

Add KCI to dialysate and all replacement fluids according to the following protocol. Note the amount of baseline KCI in the solutions being used.

| Serum Potasium Level         | Final KCI Concentration in Dialysate                                           |
|------------------------------|--------------------------------------------------------------------------------|
| if less than 3.0 mmol/L      | * KCI bolus I.V. as per CRIT CARE - Electrolyte Replacement (Module).          |
|                              | * Recheck serum Magnesium and treat as per CRIT CARE - Electrolyte             |
|                              | Replacement (Module)                                                           |
|                              | * KCl to equal 6 mmol/L                                                        |
|                              | * Notify Nephrology and Critical Care if repeat potassium level is             |
|                              | < 3.0 mmol/L                                                                   |
| if 3.0 - 3.4 mmol/L          | KCI to equal 5 mmol/L                                                          |
| if 3.5 - 4.5 mmol/L          | KCI to equal 4 mmol/L                                                          |
| if 4.6 - 5.0 mmol/L**        | KCI to equal 3 mmol/L                                                          |
| If 5.1 - 6.0 mmol/L**        | KCI to equal 2 mmol/L                                                          |
| if greater than 6.0 mmol/L** | Notify Nephrology and Critical Care if repeat potassium level is<br>> 6 mmol/L |
|                              |                                                                                |

\*\* If serum potassium is 4.6 - 5.6 mmol/L at the start of dialysis, the treatment may be started using Prismasol 4. Repeat the serum potassium 1 hour after treatment is started.

If potassium remains greater than 4.6 mmol/L change solution to PrismaSol 0 and add appropriate KCl as per protocol.

If the serum potassium remains above 5 mmol/L with dialysis KCL 2 mmol/L, notify Nephrology and Critical Care to review possible causes for persistent hyperkalemia.

Order heparin bolus and starting dose. The dose is the same as by syringe pump. Only the concentration has changed.

#### **HEPARIN TITRATION PROTOCOL**

Give initial bolus directly into the LIMB BEING USED TO ACCESS BLOOD, immediately prior to starting the blood pump. Administer subsequent boluses directly into the preblood pump sampling port (RED).

Measure systemic PTT daily and post-filter PTT Q6H (blue sampling port). Consider the patient fully anticoagulated regardless of systemic PTT value (e.g. hold heparin and administer Prismosol solution via PBP to maintain filter patency). If patient is receiving heparin via CRRT circuit, continue daily prophylactic anticoagulation as ordered.

| Post-Filter PTT                             | Pre-Filter<br>Heparin Bolus                 | Preblood Pump Heparin Dose (PBP)<br>5,000 heparin/1 L NaCI = 5 units per mL<br>A dose change by 200 units per hour = 40 ml/hr<br>1000 units/hour = 200 mL/hour                         |  |  |
|---------------------------------------------|---------------------------------------------|----------------------------------------------------------------------------------------------------|--|--|
| Greater than 150 seconds                    | None                                        | <ul> <li>Stop infusion for one hour</li> <li>Decrease infusion by 200 units/hour (40 ml/hr)</li> <li>Repeat PTT in 6 hours</li> <li>If repeat PTT &gt; 150, notify provider</li> </ul> |  |  |
| Greater than 100 seconds                    | None                                        | <ul> <li>Stop infusion for one hour</li> <li>Decrease infusion by 200 units/hour (40 ml/hr)</li> <li>Repeat PTT in 6 hours</li> </ul>                                                  |  |  |
| 80 to 100 seconds                           | None                                        | Decrease infusion by 200 units/hour (40 ml/hr)                                                                                                    |  |  |
| 60 to 79 seconds                            | None                                        | No change                                                                                                    |  |  |
| 50 to 59 seconds                            | None                                        | Increase infusion by 200 units/hour (40 ml/hr)                                                                                                    |  |  |
| 40 to 49 seconds*                           | 1000 units                                  | Increase infusion by 200 units/hours (40 ml/hr)                                                                                                    |  |  |
| 30 to 39 seconds                            | 2000 units                                  | Increase infusion by 400 units/hour (80 ml/hr)                                                                                                    |  |  |
| Less than 30 seconds                        | 5000 units                                  | <ul> <li>Increase infusion by 400 units/hour (80 ml/hr)</li> <li>If repeat PTT &lt; 30, notify provider</li> </ul>                                                                     |  |  |
| Perform independen<br>Administer heparin ir | t double check for a<br>nfusion via the PBP | all heparin administration/rate adjustments (PBP).<br>pump with a solution of 5,000 units per 1 L                                                                                      |  |  |

#### POTASSIUM TITRATION PROTOCOL

Add KCI to dialysate and all replacement fluids according to the following protocol. PrismaSOL 0 and Prism0CAL contain zero potassium and zero glucose.

PrimsaSOL4 contains 4 mmol/KCl/L and 6.1 mmol/L of glucose. Monitor glucose and insulin doses carefully when switching between solutions.

| Serum Potassium                                                                                             | Final KCI Concentration                                                                                                    |
|----------------------------------------------------------------------------------------------------|----------------------------------------------------------------------------------------------------|
| ess than 3.0 mmol/L                                                                                         | <ul> <li>KCI to equal 6 mmol/L</li> <li>Give KCI bolus IV as per Crit Care Electrolyte order set</li> <li>Correct Magnesium by IV bolus if &lt; 1.0</li> <li>Notify CCTC and CRRT provider if repeat K remains less than 3.0 mmol/L</li> </ul> |
| 3.0-3.4 mmol/L                                                                                              | KCI to equal 5 mmol/L                                                                                                    |
| 3.5-4.5 mmol/L                                                                                              | KCI to equal 4 mmol/L                                                                                                    |
| 4.6-5.0 mmol/L                                                                                              | KCI to equal 3 mmol/L                                                                                                    |
| 5.1-6.0 mmol/L**                                                                                            | KCI to equal 2 mmol/L                                                                                                    |
| f greater than 6.0<br>mmol/L**                                                                              | KCI to equal 2 mmol/L                                                                                                    |
| *If the serum potassium<br>down) despite a final con<br>and CRRT provider to re<br>persistent hyperkalemia. | remains above 5 mmol/L (not trending<br>centration of 2 mmol/L, notify CCTC<br>view other possible causes for<br>(e.g. CK, lactate, DKA, ischemia).                                                                                            |

## Bedside tools on laminated cards

Dose unchanged, only concentration has been changed to match dose

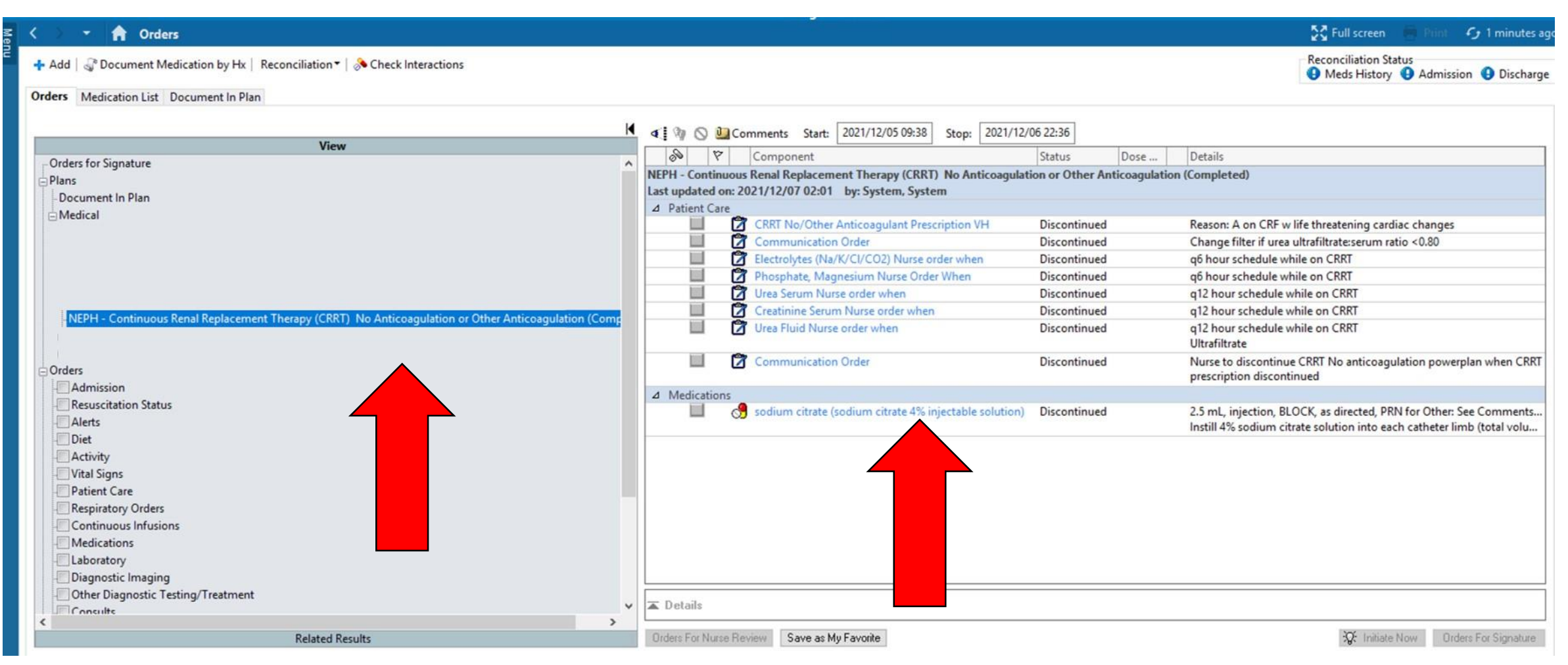

If you do not see your order set in the order window (left), or the orders for labwork and citrate flush are missing, the order SET was either not used for the initial order (the prescription power plan only was selected) or it was not initiated. hould be placed.

If you have a prescription for heparin but your orders do not include the PTT labs, you likely had a previous order for "No Anticoagulation" that was not discontinued, and only the heparin prescription was ordered. The old order set should be deleted and the heparin order set used to ensure labs are ordered.

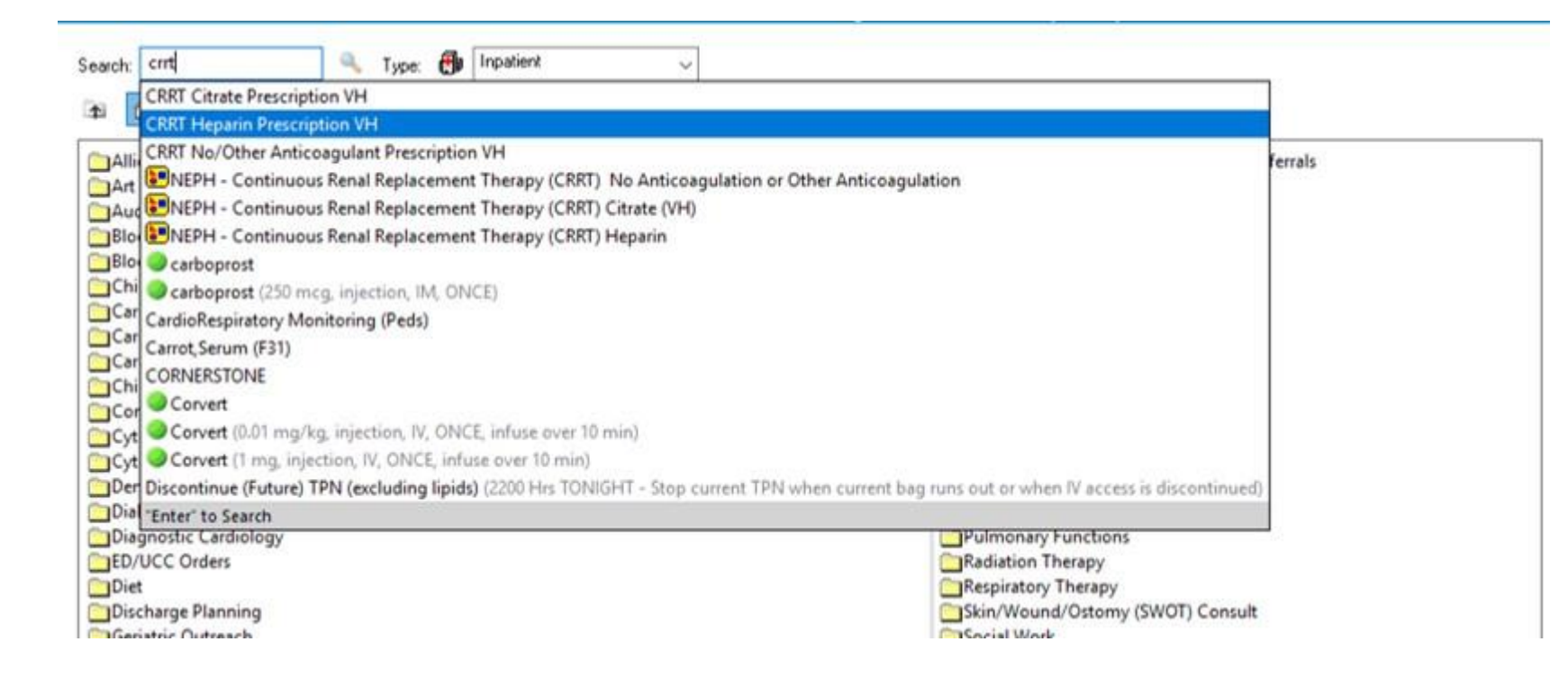

To change details of the prescription only (e.g. solutions, fluid removal or potassium orders), without changing the method of anticoagulation, choose the prescription only (no yellow box). This will open up the last prescription to allow you to make changes. If you are switching to a different method of anticoagulation, delete the entire order set and order with initiate a new order set for the desired method.

Please do not make changes to fluid removal or prescription using a communication order. Update the prescription. This will ensure that the left hand prescription when viewed from the dialysis tab will always be the most recent orders.

| esults Lab Microbiology     | Diagnostic Imaging Diagnostic Cardiolog                                                                                                    | y Pathology | Vitals/Me        | asurements          | HLA (Transplan                                                                                                    |
|-----------------------------|----------------------------------------------------------------------------------------------------|-------------|------------------|---------------------|----------------------------------------------------------------------------------------------------|
| tuation/Background Dialysis | Freatment Plan                                                                                                    |             |                  |                     |                                                                                                    |
| ( )                         |                                                                                                    |             |                  | 20                  | 21 October 13 1                                                                                                    |
| Navigator 🕅                 | Income of the second second se |             |                  |                     |                                                                                                    |
| CRRT No/Other Anticoagul    | Show more results                                                                                                    |             |                  |                     |                                                                                                    |
| Fluid Removal               | Dialysis Treatment Plan                                                                                                    | 2021/12/06  | 2021/12/06 08:33 | 2021/12/06<br>04:39 | 2021/12/05<br>09:37                                                                                                    |
| 👿 Dialysate                 | CRRT No/Other Anticoagulant Details                                                                                                    | -           |                  |                     |                                                                                                    |
| Replacement Fluid           | Prescription Status                                                                                                    |             |                  |                     | Start or upd                                                                                                    |
| M replacement rund          | Filter Set Up                                                                                                    |             |                  | -                   | ST 150                                                                                                    |
| Anticoagulation             | Prismaflex Mode                                                                                                    | 105         | -                |                     | CVVHDF                                                                                                    |
| Protocols/Adjustments/Inst  | Blood Flow Rate                                                                                                    | -112        |                  |                     | Target Bloo                                                                                                    |
|                             | Priming Solution                                                                                                    |             |                  |                     | 5,000 units (                                                                                                    |
| Patient Treatment Details   | Fluid Removal                                                                                                    |             |                  |                     |                                                                                                    |
|                             | Fluid Removal Target                                                                                                    |             |                  |                     | 0 mL/hr                                                                                                    |
|                             | Dialysate                                                                                                    |             |                  |                     | Driver Cal 4                                                                                                    |
|                             | Dialysate Solution                                                                                                    | -           |                  | -                   | PrismaSol 4                                                                                                    |
|                             | Paplycament Eluid                                                                                                    |             |                  |                     | U mL/nr                                                                                                    |
|                             | Pre Penlacement Solution                                                                                                    |             |                  |                     | PrismaSol 4                                                                                                    |
|                             | Pre Replacement Solution Rate                                                                                                    |             |                  |                     | 2 000 ml /br                                                                                                    |
|                             | Post Replacement Solution                                                                                                    | -           |                  |                     | PrismaSol 4                                                                                                    |
|                             | Post Replacement Solution Rate                                                                                                    |             |                  |                     | 500 mL/br                                                                                                    |
|                             | Use Potassium Titration Protocol?                                                                                                    |             |                  | -                   | Yes                                                                                                    |
|                             | Anticoagulation                                                                                                    |             |                  |                     | hine and here                                                                                                    |
|                             |                                                                                                    |             |                  |                     | and the second second se |

Choose the Dialysis Treatment Plan tab from the Results Review screen to see your most recent orders. They always appear to the left after refreshing. Reconfirm the most recent orders at the start of each shift or prior to any filter change.

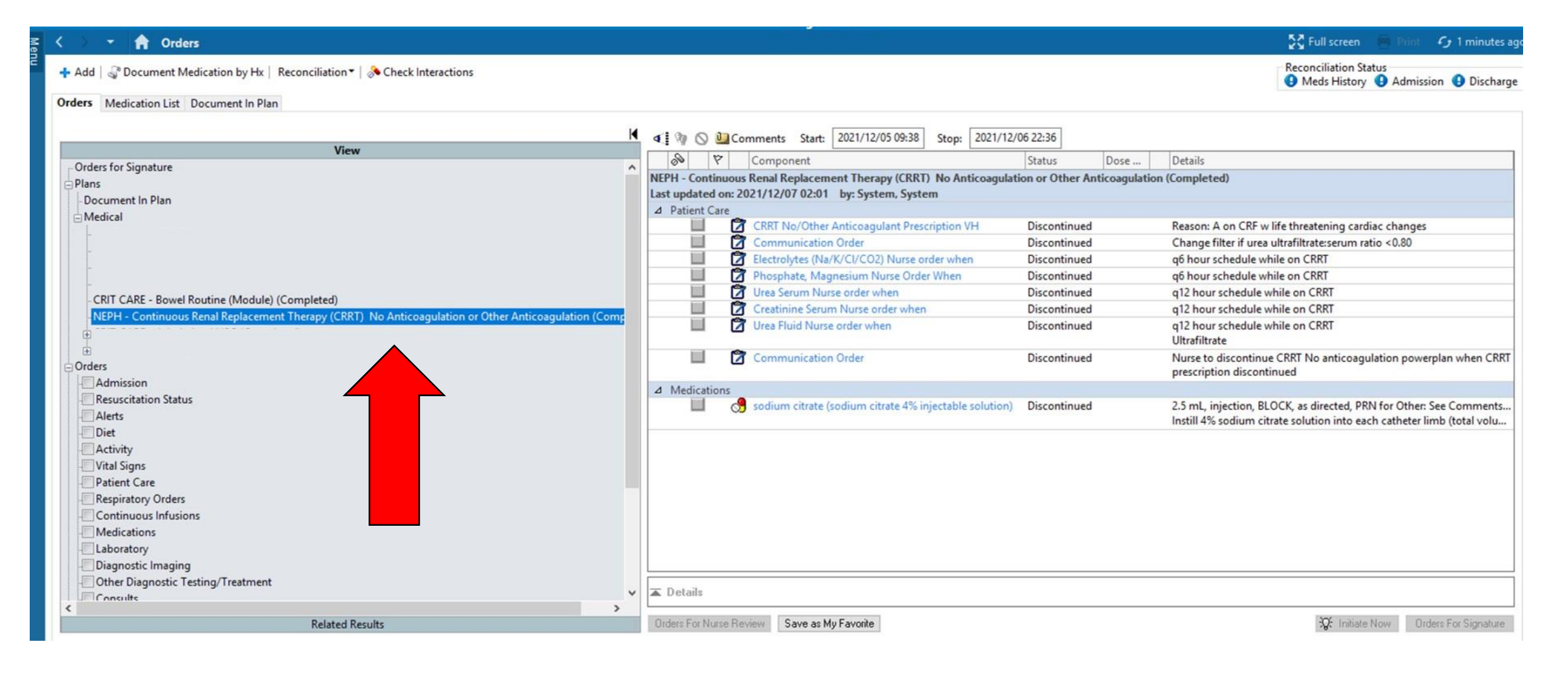

Right click on the order set from the left orders window to discontinue CRRT or when ordering a different method of anticoagulation. If the patient still has a dialysis line in place and you are not ordering a new anticoagulation strategy, unclick the sodium citrate flush from the right hand window to keep this order active.